## RXO Deliver – RESTABLECER CONTRASEÑA

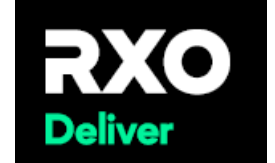

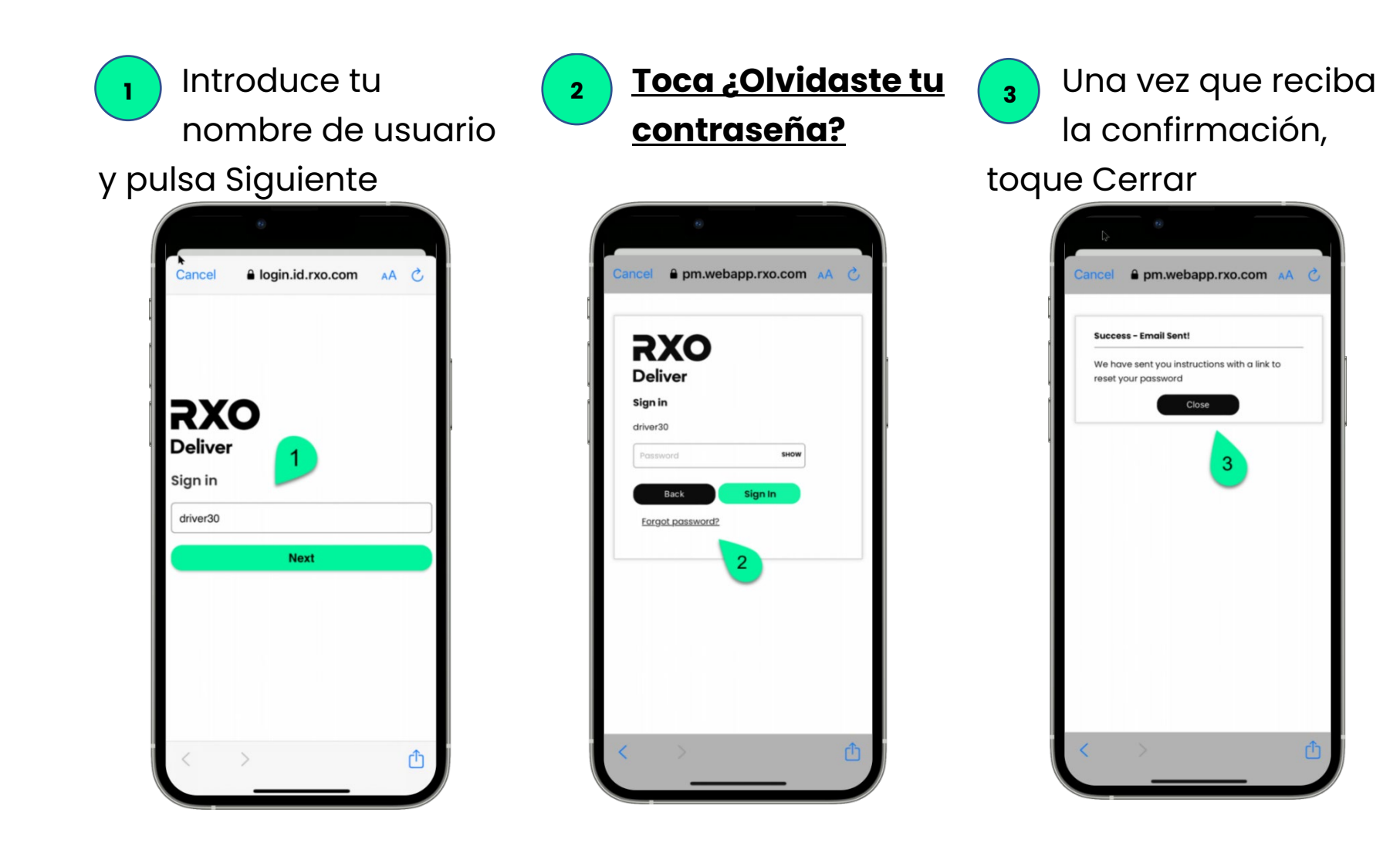

## RXO Deliver – RESTABLECER CONTRASEÑA

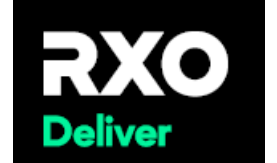

Recibirás este correo electrónico. Haz clic en el enlace para restablecer tu contraseña.

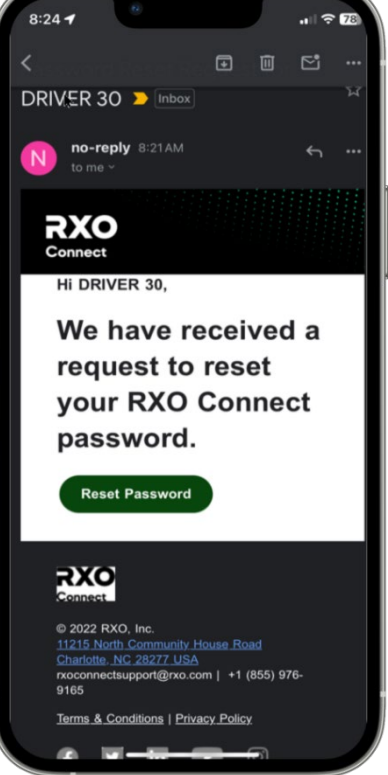

5

Introduzca su nueva contraseña en la aplicación.

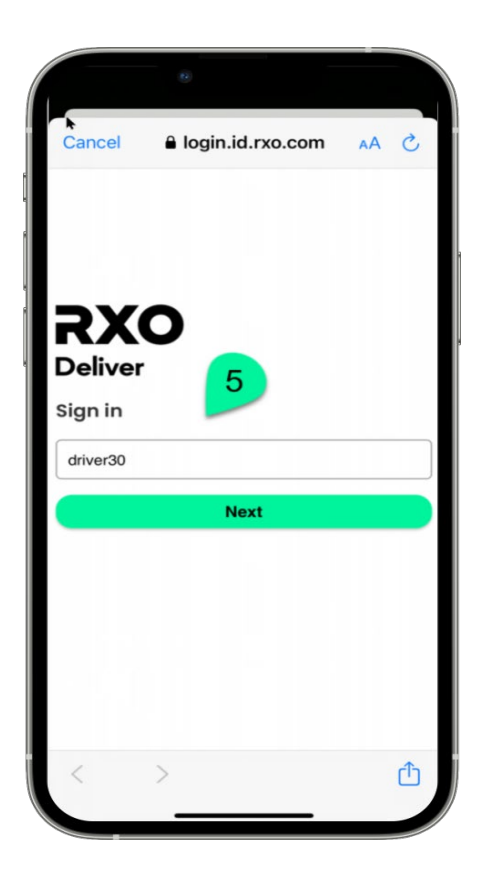